### Sameer Kesava

Make sure the json file of the service\_account is downloaded for the project. Required for authorization.

### 1. Go to dialogflow.com

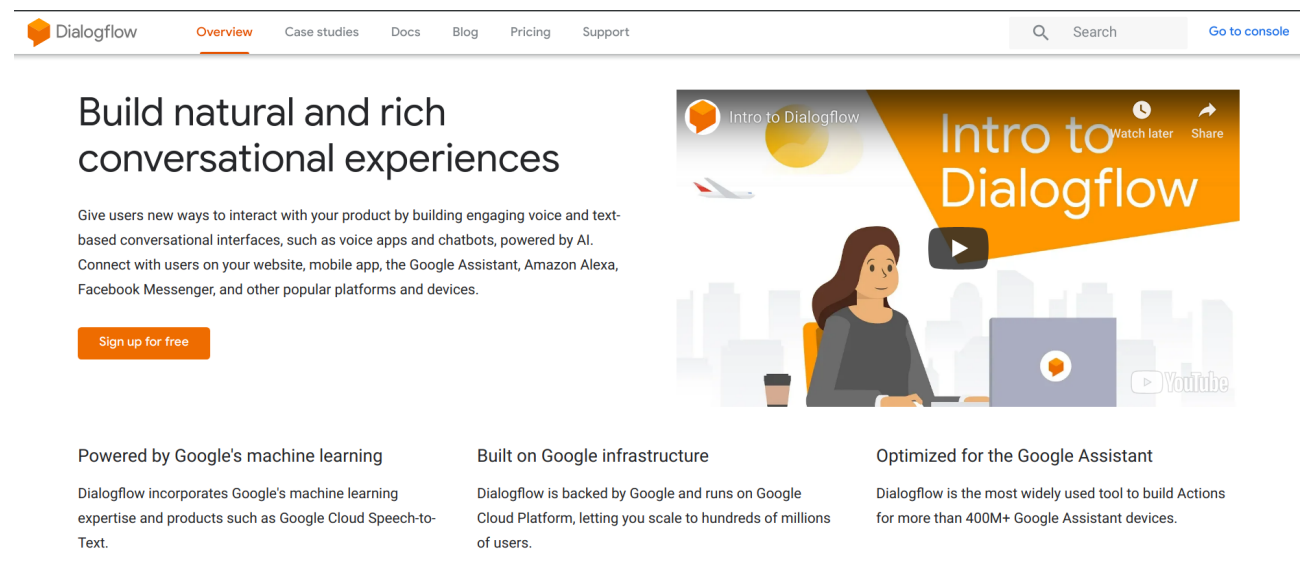

# 2. Go to console (top right)

#### 3. Create new agent

| Pialogflow                           | 💬 Intents                                          | ATE INTENT | Try it now                               |
|--------------------------------------|----------------------------------------------------|------------|------------------------------------------|
| GCP_Dobot 👻 🔆                        | Search intents                                     | Q <b>T</b> | O Please use test console above to try a |
| OxfordDobot-test1                    |                                                    |            | sentence.                                |
| <ul> <li>Create new agent</li> </ul> | Default Fallback Intent     Default Welcome Intent |            | See how it works in Google Assistant     |
| View all agents                      | Dobot_Pasition                                     |            |                                          |
| Knowledge [beta]                     | • STOP                                             |            |                                          |
| 4 =                                  | 1                                                  |            |                                          |

# 4. Click on the Settings (gear)

| Pialogflow       | Demo_test1               |                                                           | SAVE | Try it now                                                 |
|------------------|--------------------------|-----------------------------------------------------------|------|------------------------------------------------------------|
| Demo_test1 👻 🔆   | General Languages ML Set | tings Export and Import Speech 👗 Share                    |      | <ol> <li>Please use test console above to try a</li> </ol> |
| en +             |                          |                                                           |      | sentence.                                                  |
| 💬 Intents 🛛 🕂    |                          | DESCRIPTION                                               |      |                                                            |
| 🖁 Entities +     |                          | Describe your agent                                       |      | See how it works in Google Assistant.                      |
| Knowledge [beta] |                          | DEFAULT TIME ZONE                                         |      |                                                            |
| 4 Fulfillment    |                          | (GMT0:00) Africa/Casablanca                               | Ŧ    |                                                            |
| 1 Integrations   |                          | Date and time requests are resolved using this timezone.  |      |                                                            |
| Training         | GOOGLE FROJECT           |                                                           |      |                                                            |
| 0                | Project ID               | fir-test1-23aec                                           |      |                                                            |
| History          | Service Account 🕜        | dialogflow-geeyco@fir-test1-23aec.iam.gserviceaccount.com | 52   |                                                            |

5. Click the Service Account link, will take you to Google Cloud Platform page

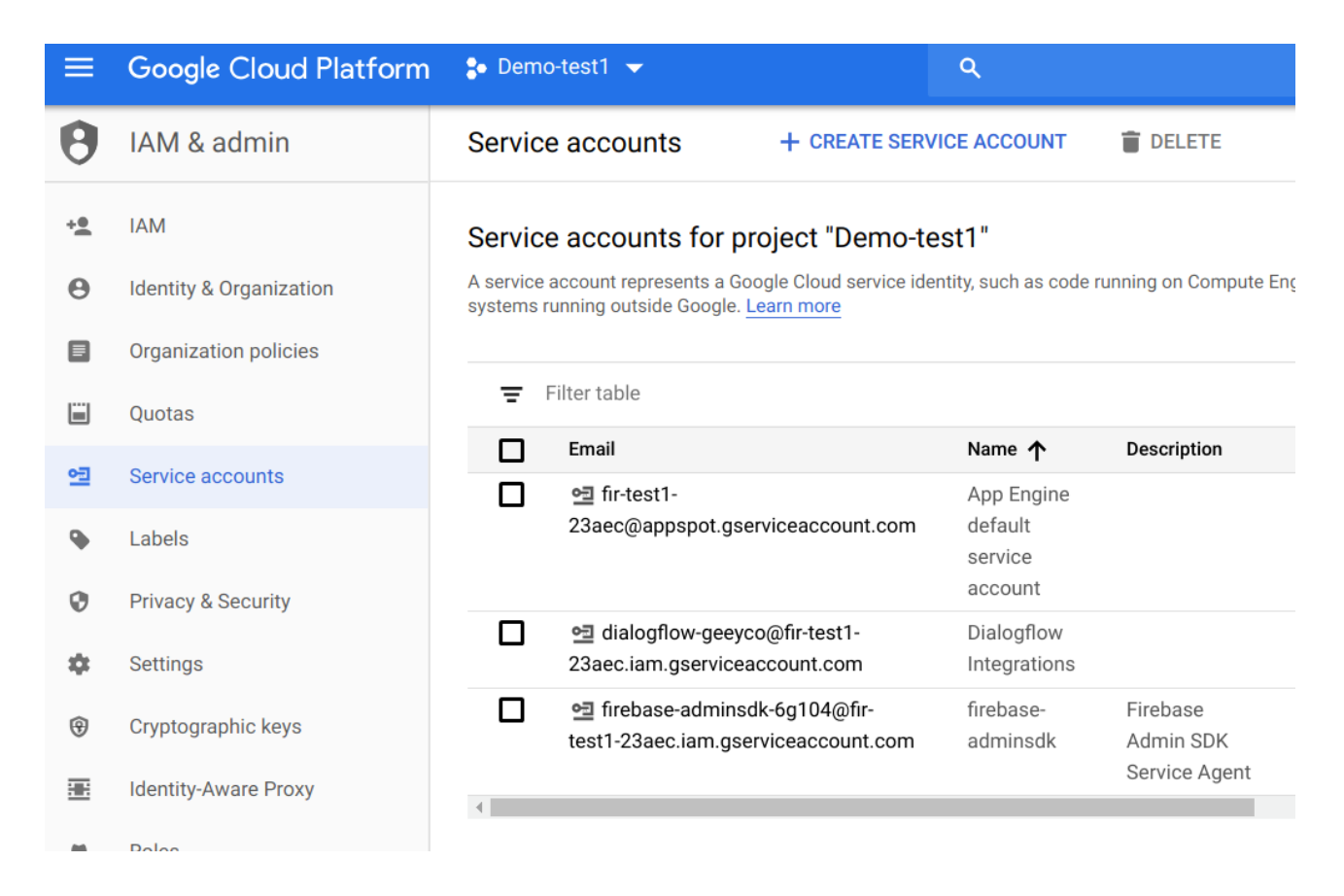

## 6. Select the account created above

| Ŧ                                                                                                    | Filter table                                                                              |                                          |                                     |                | 0 II       |
|----------------------------------------------------------------------------------------------------|-------------------------------------------------------------------------------------------|------------------------------------------|-------------------------------------|----------------|------------|
|                                                                                                    | Email                                                                                     | Name 🛧                                   | Description                         | y creation dat | e Actions  |
|                                                                                                    | ● fir-test1-<br>23aec@appspot.gserviceaccount.com                                         | App Engine<br>default service<br>account |                                     |                | :          |
| <ul> <li>Image: A second second s</li></ul> | <ul> <li>➡ dialogflow-geeyco@fir-test1-</li> <li>23aec.iam.gserviceaccount.com</li> </ul> | Dialogflow<br>Integrations               |                                     | n 28, 2019     | :<br>Edit  |
|                                                                                                    | ➡ firebase-adminsdk-6g104@fir-test1-<br>23aec.iam.gserviceaccount.com                     | firebase-<br>adminsdk                    | Firebase Admin<br>SDK Service Agent |                | Delete     |
|                                                                                                    |                                                                                           |                                          |                                     |                | Create key |

7. Choose Create Key and then JSON. Download and keep it safe. You will need this for authorization.

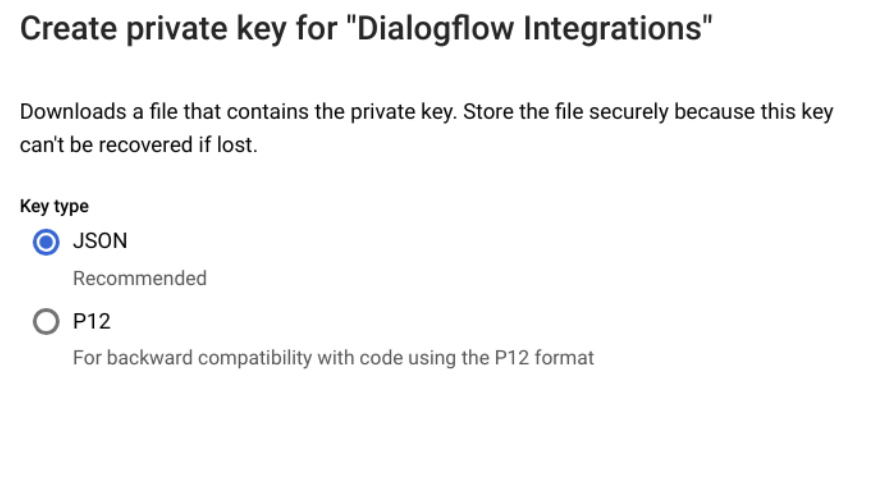

CANCEL CREATE

8. Follow steps below to create intents and then run the program.

Creating and training Intent to move the Dobot arm:

- Need to choose each number (with the mouse) and select '@sys.number-integer".
- Declaring several such training phrases

| 99 | go to 100 200 and <mark>300</mark>           |                                |  |
|----|----------------------------------------------|--------------------------------|--|
|    |                                              | Filter                         |  |
| 99 | go to <mark>64</mark> <mark>87 34</mark>     |                                |  |
| 99 | go to <mark>175</mark> 243 199               | @sys.number-int:number-integer |  |
| 99 | go to <mark>691</mark>                       | @sys.geo-country-code          |  |
| 99 | go to <mark>0</mark> 95 131                  | @sys.number-integer            |  |
| 99 | go to <mark>0 66</mark> and <mark>182</mark> | @sys.temperature               |  |
| 99 | go to <mark>198</mark> 26 and 211            | @sys.geo-country               |  |
| 99 | move to <mark>0 176 11</mark>                | @sys.age                       |  |
| 99 | ok Dobot go to <mark>20</mark> a             | + Create new                   |  |
| 99 | Dobot move to <mark>200</mark> 37            | and <mark>250</mark>           |  |

| <b>99</b> go to <mark>64</mark> 87 34                  |                     |                |   |  |
|--------------------------------------------------------|---------------------|----------------|---|--|
| <b>55</b> go to <mark>175</mark> 243 199               |                     |                |   |  |
| PARAMETER NAME                                         | ENTITY              | RESOLVED VALUE |   |  |
| number-integer                                         | @sys.number-integer | 175            | × |  |
| number-integer                                         | @sys.number-integer | 243            | × |  |
| number-integer                                         | @sys.number-integer | 199            | × |  |
| <b>99</b> go to <mark>691</mark>                       |                     |                |   |  |
| <b>99</b> go to <mark>0 95 131</mark>                  |                     |                |   |  |
| <b>99</b> go to <mark>0 66</mark> and <mark>182</mark> |                     |                |   |  |
| <b>99</b> go to 198 26 and 211                         |                     |                |   |  |
| <b>99</b> move to 0 176 11                             |                     |                |   |  |
| <b>99</b> ok Dobot go to 20 0 and 0                    |                     |                |   |  |
| <b>99</b> Dobot move to 200 37 and 250                 |                     |                |   |  |

# Extracting x, y and z positions: Set up Action and Parameters as below Action and parameters

| Enter action | name           |                     |                  |           |
|--------------|----------------|---------------------|------------------|-----------|
|              |                |                     |                  |           |
| REQUIRED 🕑   | PARAMETER NAME | ENTITY 🕑            | VALUE            | IS LIST 🚱 |
|              | number-integer | @sys.number-integer | \$number-integer | <u>~</u>  |
|              | Enter name     | Enter entity        | Enter value      |           |
|              |                |                     |                  |           |

 $\wedge$ 

# Then Responses

Responses 🔞

| DEFAULT | GOOGLE ASSISTANT | + |  |
|---------|------------------|---|--|
|         |                  |   |  |
| Text re | sponse           |   |  |

0 **D** 

~

| 2 | Enter a text response variant |
|---|-------------------------------|
|---|-------------------------------|

1 \$number-integer

### ADD RESPONSES

Set this intent as end of conversation

# Creating and training Intent to close the connection: Training phrases

| <b>99</b> | Add user expression      |
|-----------|--------------------------|
|           |                          |
| 99        | STOP THE PROGRAM         |
| 99        | END THE PROGRAM          |
| <b>99</b> | CLOSE THE PROGRAM        |
| <b>99</b> | END THE CONNECTION       |
| 99        | TERMINATE THE CONNECTION |
| 99        | STOP THE CONNECTION      |
| 99        | CLOSE THE CONNECTION     |

# Action and parameters

| Ente                       | er action name          |              |             |           |  |
|----------------------------|-------------------------|--------------|-------------|-----------|--|
| REQU                       | IRED 🛛 PARAMETER NAME 🖓 | ENTITY 🕢     | VALUE       | IS LIST 🕢 |  |
|                            | Enter name              | Enter entity | Enter value |           |  |
| + New                      | parameter               |              |             |           |  |
| Responses 🕜                |                         |              |             |           |  |
| DEFAULT GOOGLE ASSISTANT + |                         |              |             |           |  |
| Text                       | response                |              |             | 0 1       |  |
| 1                          | STOP                    |              |             |           |  |
| 0                          |                         |              |             |           |  |

# Test the model here

| Pialogflow       | Dobot_Position     | SAVE                        | Try it now                                |
|------------------|--------------------|-----------------------------|-------------------------------------------|
| GCP_Dobot - 🔆    | Contexts 😡         | ~                           | O Please use test console above to try a  |
| 💬 Intents 🕂      | Events 😧           | ~                           | sentence.                                 |
| Entities +       | Training phrases 🕜 | Search training phrases 🔍 🔨 | ● See how it works in Google Assistant. 🗗 |
| Knowledge [beta] |                    |                             |                                           |

Г

Once everything seems fine, run the code GCP\_VirtualDobot\_v3.py

Make sure the required packages are installed (see code).

^

٦